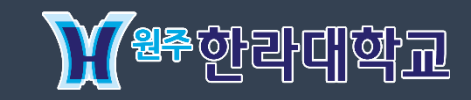

# 한라대학교 LMS 시스템 사용자 매뉴얼

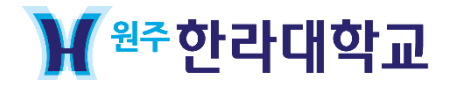

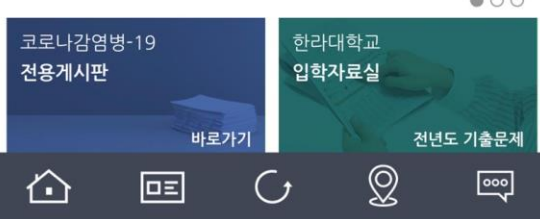

000

🕑 🔊 🖉 71% 📃

00

1

.

더보기 +

[추가신청] 2020년 2학기 중소기업 취업연계 장학(희망사다리1)… 2020-10-06

2020-10-06

[연세대 미래캠] 공기업/대기업/금융권 취업 프로그램 안내

2020-10-07

일반공지 학사공지

'한라대학교' 어플

📶 SKT 😴

01

2020 대학일자리센터 온라인 취업상담 안내

LINC+사업 1 -(채용연계형) 사업 선정 3년간(2019년~2022년) 연간 5억 총 15억 사업비 수주

16:34

₩ ₩주한라대학교

## ' 한라대학교' 어플 설치하시고 왼쪽 상단 MENU 버튼을 클릭해주세요.

1

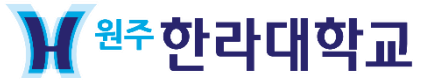

e-Campus

02

| .ul sk⊺ 奈    | 16:34         | @ 7 Ø 7 | 71% 😑       |
|--------------|---------------|---------|-------------|
| SEARCH 메뉴 검색 |               | Q A     | [→<br>≞⊐01≴ |
| ☆ 마이페이지      |               |         |             |
| ☆ 대학소개       |               |         |             |
| ☞ 캠퍼스안내      |               |         |             |
| ☆ 대학생활       |               |         | ^           |
| - 금주의식단      |               |         |             |
| - 학사일정안내     |               |         |             |
| - SNS        |               |         |             |
| - 경력마일리지     |               |         |             |
| - 소통한라       |               |         |             |
| - e-Campus   |               |         |             |
| - QNA        |               |         |             |
| ☺ 입학안내       |               |         |             |
| ☞ 대학/대학원소개   |               |         |             |
| û 🗉          | $\mathcal{O}$ | Q [     | <u></u>     |
|              |               |         |             |

### e-Campus 버튼을 클릭해주세요.

1

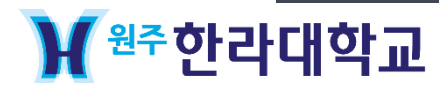

02 /

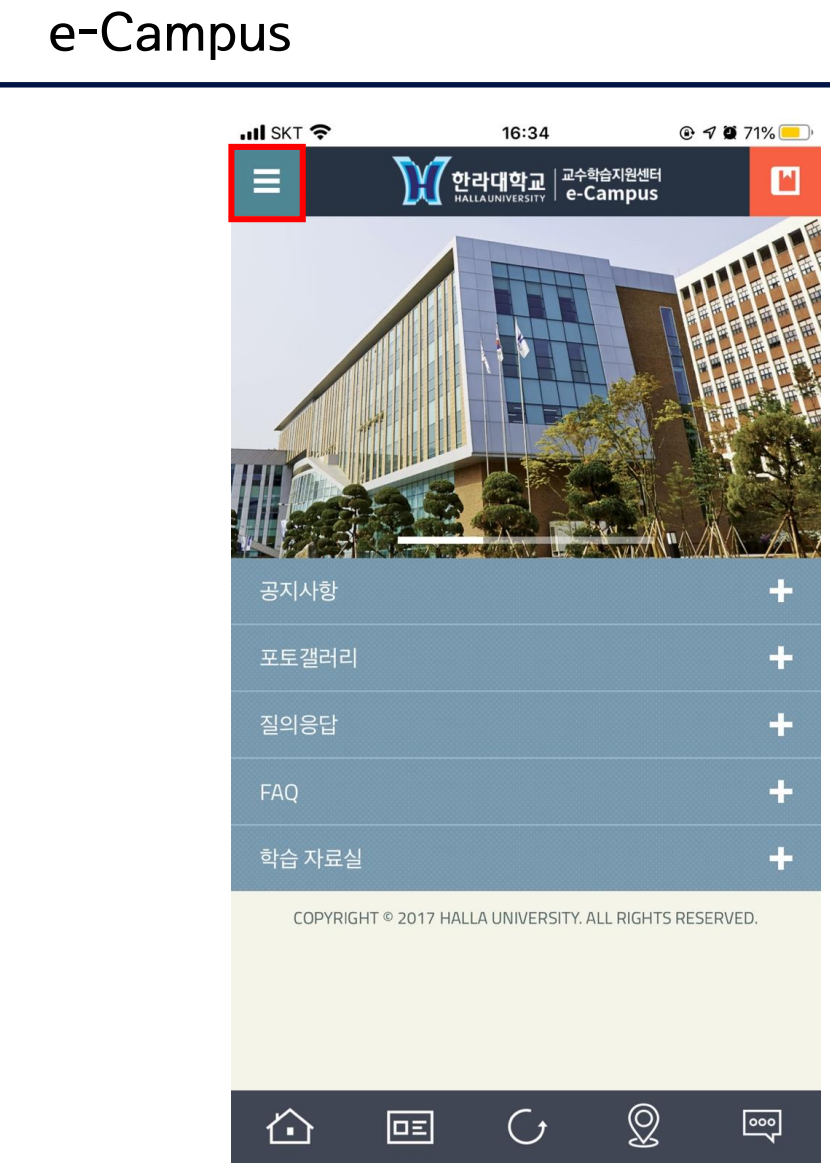

#### 로그인 하시고 왼쪽 상단에 있는 버튼을 클릭해주세요.

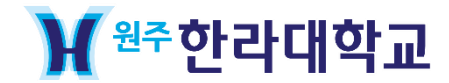

e-Campus

02 /

| 비 SKT 🗢<br>J 2020억년도 순대인                                                            | <b>16:35</b><br>빅급급 특성 / 빅급숙사                  | @ 🖋 🏽 71% 💻 |  |
|-------------------------------------------------------------------------------------|------------------------------------------------|-------------|--|
| <ul> <li>         ● 좌우로 슬라이드시 전<br/>온라인     </li> <li>         학습완료     </li> </ul> | /후주차 페이지로 이동합니다.<br>오프라인<br>학습안함 출석            | 지각 결석       |  |
| ④ [1차시] 자기<br>2020-12-31                                                            | 기주도학습의 이해                                      | 2020-04-21~ |  |
| 공지사항 🗮                                                                              | - 이수증 발급 관련<br>- 설문조사 하는 방법<br>- 2020학년도 온라인 학 | 습법 특강       |  |
| 강의영상 🔳                                                                              | [온라인] 1차시<br>57분 13초 /<br>학습 하                 | 기           |  |
| 질의응답 🔝                                                                              |                                                |             |  |
| 과제 📰                                                                                |                                                |             |  |
| 토론 🔝                                                                                |                                                |             |  |
| 시험 🔳                                                                                |                                                |             |  |
| 팀활동 📰                                                                               |                                                |             |  |
| 자료실 🔚                                                                               |                                                |             |  |
| COPYRIGHT © 2017 HALLA UNIVERSITY. ALL RIGHTS RESERVED.                             |                                                |             |  |
|                                                                                     |                                                |             |  |

' 학습하기' 버튼 누르시고 학습하시면 됩니다.

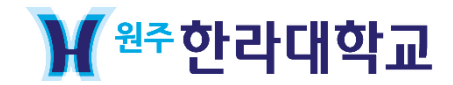

전화번호 : 033-760-1407

위치 : 대학본부 1층 A102

이외 문의사항은 **'교수학습지원센터'**에 문의 바랍니다.